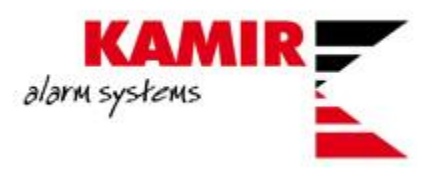

# Konfiguracija TRIKDIS G16 komunikatora

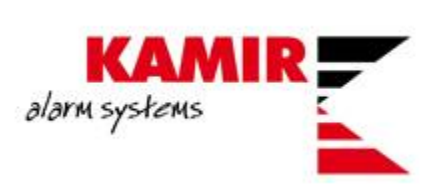

Sadržaj ovog dokumenta je namijenjen klijentima Kamir d.o.o. te nije dozvoljena distribucija materijala trećim osobama bez odobrenja djelatnika Kamira.

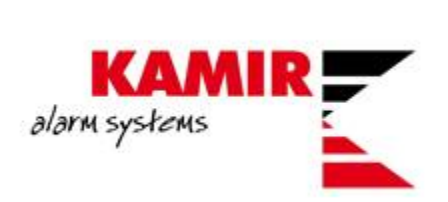

# Sadržaj

| Uvod                               | 4  |
|------------------------------------|----|
| Spajanje Trikdis komunikatora      | 5  |
| Konfiguracija Trikdis komunikatora | 6  |
| Protegus aplikacija                | 10 |
| Programiranje dojave na Enigma CDS | 14 |

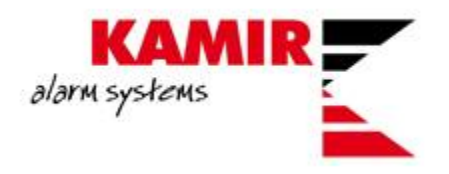

### Uvod

U ovim uputama objašnjavamo kako isprogramirati TRIKDIS G16 komunikator. Koristiti ćemo Paradox EVO192 centralu.

TRIKDIS G16 je univerzalni GSM/GPRS komunikator kojeg možemo povezati na Paradox alarmnu centrale te pomoću Protegus aplikacije imati potpuni nadzor nad alarmnog centralom.

Komunikator na sebi sadrži dva outputa i jedan input te jedan COM pomoću kojih možemo upravljati dodatnim uređajima.

Sa centralom ga povezujemo na serial port od same centrale te nam je potreban kabel COMCBL za komunikaciju.

Za samo programiranje TRIKDIS komunikatora potreban Vam je software **TRIKDIS Config** kojeg možete pronaći na ovom <u>linku</u> te kabel USB 2.0 A/Mini USB B.

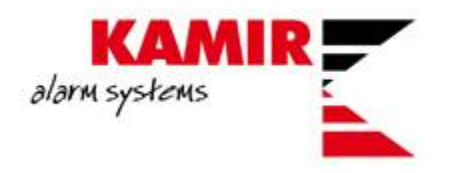

## Spajanje Trikdis komunikatora

Kao što smo naveli, za povezivanje centrale i komunikatora koristite COMCBL kabel.

COMCBL možete pronaći na sljedećem linku.

Komunikator i centralu povezujete na sljedeći način:

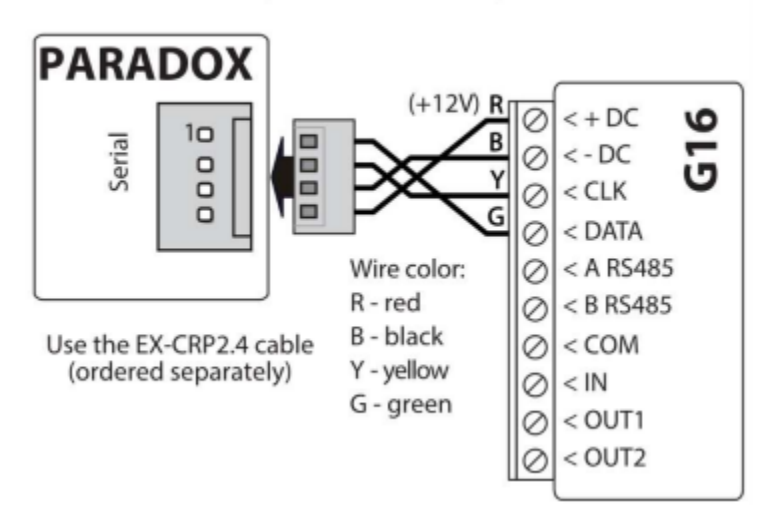

#### PARADOX panel connection diagram

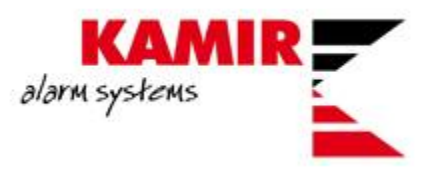

## Konfiguracija Trikdis komunikatora

Da bi povezali komunikator sa računalom u svrhu programiranja nije potrebno povezati komunikator sa centralom. Komunikator će napajanje dobiti sa USB izlaza sa računala.

Nakon što ste instalirali Trikdis Config software te povezali komunikator sa računalom pokrećete software:

| System settings   | General                 |                | Access                        |              |
|-------------------|-------------------------|----------------|-------------------------------|--------------|
| CMS reporting     | Object ID               | 1111           | Administrator code            | •••••        |
| User reporting    | Security panel model    | 1. DISABLED    | Installer code                | •••••        |
| SIM card          | Remote Arm/Disarm       |                | Only an administrator can res | tore 🗸       |
| RS485 modules     |                         |                |                               |              |
| Event summary     |                         |                | Allow installer to change     |              |
| Firmware          | Input IN type           | NO ·           | Account number                |              |
|                   | Output OUT1 & OUT2 mode | Disable -      | CMS reporting                 | ✓            |
|                   | Time synchronization    | PROTEGUS Cloud | User reporting                | $\checkmark$ |
|                   |                         |                | SIM card                      |              |
|                   |                         |                | Event summary                 |              |
|                   |                         |                |                               |              |
| Remember password |                         |                |                               |              |
| Default settings  |                         |                |                               |              |
| Restore           |                         |                |                               |              |
| IMEI/Unique ID:   |                         |                |                               |              |

Otvara se prazan prozor. Da bi se software povezao sa vašim komunikatorom dovoljno je stisnuti Read ili F4 na tipkovnici.

Ukoliko ste uspješno spojili komunikator sa računalom software čita tvorničke postavke komunikatora. Pod **Object ID** upisujete account kojeg ste upisali u centralu. Pod **Security panel model** birate koju centralu vi imate. **Remote Arm/Disarm** vam omogućava da upravljate centralom putem aplikacije.

Birate i način upravljanja izlazima te ulazom:

|                   | ələrm                   | <b>KAMI</b><br>systems | R |                           |              |
|-------------------|-------------------------|------------------------|---|---------------------------|--------------|
| System settings   | General                 |                        |   | Access                    |              |
| CMS reporting     | Object ID               | 1111                   |   | Administrator code        | •••••        |
| User reporting    | Security panel model    | 1. DISABLED            | - | Installer code            | •••••        |
| SIM card          | Remote Arm/Disarm       |                        |   | Only an administrator can | restore 🗸    |
| RS485 modules     |                         |                        |   |                           |              |
| Event summary     |                         |                        |   | Allow Installer to change |              |
| Firmware          | Input IN type           | NO                     | • | Account number            | $\checkmark$ |
|                   | Output OUT1 & OUT2 mode | Disable                | - | CMS reporting             |              |
|                   | Time synchronization    | PROTEGUS Cloud         | • | User reporting            | $\checkmark$ |
|                   |                         |                        |   | SIM card                  | $\checkmark$ |
|                   |                         |                        |   | Event summary             | $\checkmark$ |
| Remember password |                         |                        |   |                           |              |

Da bi omogućili Protegus aplikaciju, pod **User reporting** kliknete na prazno polje pored **Enable connection**. Access code je 123456 (moguće ga je promijeniti):

| System settings   | PROTEGUS Cloud             |
|-------------------|----------------------------|
| CMS reporting     |                            |
| User reporting    | PROTEGUS Cloud             |
| Ethernet settings | Enable connection          |
| IN/OUT            | PROTEGUS Cloud access Code |
| RS485 modules     |                            |
| Event summary     |                            |
| Firmware          |                            |

Pod SIM card upisujete pin kartice ako postoji (preporuka je onemogućiti PIN na SIM kartici) te APN providera. Kod većine SIM kartica je dovoljno da upišete samo APN, bez logina I passworda:

|                  | ələrm system                                                                           |  |
|------------------|----------------------------------------------------------------------------------------|--|
| SIM o            | ard                                                                                    |  |
| S<br>J<br>F<br>F | SIM card PIN<br>APN<br>Login<br>Password<br>Forbid connection when<br>roaming detected |  |

Dojavu sa G16 komunikatora možete ostvariti i putem SMS te poziva sa komunikatora:

| System settings | PROTE    | GUS Cloud  | SMS & Call Reporting      | Control by SMS |   |          |           |         |   |
|-----------------|----------|------------|---------------------------|----------------|---|----------|-----------|---------|---|
| CMS reporting   | Object n | ame        | Account Name              |                | 3 | SMS lang | uage      | ENGLISH | • |
| User reporting  | No.      | Tel number | rs for SMS/Call reporting |                |   | No.      | Area name |         |   |
| SIM card        | 1        | +          |                           |                | 1 | 01       | Area 1    |         | - |
| RS485 modules   | 2        | +          |                           |                | 1 | 02       | Area 2    |         |   |
| Fuent summany   | 3        | +          |                           |                |   |          |           |         |   |
| Event summary   | 4        | +          |                           |                |   | Others   | AREA      |         |   |
| Firmware        |          |            |                           |                |   |          |           |         |   |
|                 | No.      | User name  |                           |                |   | No.      | Zone name |         |   |
|                 | 001      | User 1     |                           | -              |   | 001      | Zone 1    |         |   |
|                 | 002      | User 2     |                           |                | 1 | 002      | Zone 2    |         |   |
|                 |          |            |                           | -              |   |          |           |         |   |
|                 | Others   | USER       |                           |                |   | Others   | ZONE      |         |   |

Upišete telefonski broj za kojeg želite da prima pozive i SMS-ove. Bitno je napomenuti da će pri pozivu biti tišina sa druge strane linije, te da nećete imati zvučne signale.

Također je moguća kontrola komunikatorom putem SMS poruka:

| PROTEGUS Cloud | SMS & Call Reporting | Control by SMS |           |                        |  |
|----------------|----------------------|----------------|-----------|------------------------|--|
| Development    |                      |                | Tel avarb | en fen eentrel hu CMC  |  |
| Kepiy text     |                      |                | lei numb  | ers for control by SMS |  |
| Answer         | SMS Text             |                | No.       | Phone number           |  |
| Command done   | Command OK           |                | Tel 1     | +                      |  |
| Wrong password | Wrong Access Code    |                | Tel 2     | +                      |  |
| Wrong command  | Wrong Command        |                | Tel 3     | +                      |  |
| Wrong data     | Wrong Data           |                | Tel 4     | +                      |  |
|                |                      |                |           | I                      |  |

Najvažnije naredbe :

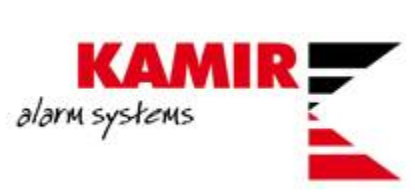

| Command | Data            | Description                                                                                                    |
|---------|-----------------|----------------------------------------------------------------------------------------------------|
| INFO    |                 | Request information about the device. Response will be: communicator type, IMEI number, serial number and firmware version. E.g.: <b>123456</b> INFO                                                 |
| RESET   |                 | Restart the device. E.g.: 123456 RESET                                                                                                    |
| OUTPUTx | ON              | Turn on an output. x is the output number (1 or 2). E.g.: 123456 OUTPUT1 ON                                                                                                    |
|         | OFF             | Turn off an output. x is the output number (1 or 2). E.g.: 123456 OUTPUT1 OFF                                                                                                    |
|         | PULSE=tttt      | Turn on the output in impulse mode, for the specified time interval (sec).<br>"tttt" is the time duration of impulse in seconds, described in four digits.<br>E.g.: <b>123456 OUTPUT2 PULSE=0002</b> |
| CONNECT | Protegus=ON     | Enable access to Protegus service. E.g.: 123456 CONNECT PROTEGUS=ON                                                                                                    |
|         | Protegus=OFF    | Disable access to Protegus service E.g.: 123456 CONNECT PROTEGUS=OFF                                                                                                    |
|         | IP=0.0.0.0:8000 | Set primary channel IP address and Port number.<br>E.g.: 123456 CONNECT IP=192.120.120.255:8000                                                                                                    |
|         | ENC=123456      | Set TRK encryption key. E.g.: 123456 CONNECT ENC=123456                                                                                                    |
|         | APN=Internet    | Set APN name. E.g.: 123456 CONNECT APN=INTERNET                                                                                                    |

| Command | Data          | Description                                                                                                    |
|---------|---------------|----------------------------------------------------------------------------------------------------|
|         | USER=user     | Set APN user. E.g.: 123456 CONNECT USER=User                                                                                                    |
|         | PASS=password | Set APN password. E.g.: 123456 CONNECT PASS=Password                                                                                                    |
|         | CP=           | Select security control panel from a list.<br>E.g. (assign control panel Paradox SP6000 that is number 4 on the list to the G16):<br><b>123456 CONNECT CP=4</b> |
|         | DIR=          | Direct control 4-digit password or OFF to disable it.                                                                                                    |
|         |               | E.g. (enter the direct control 4-digit password 1122): 123456 CONNECT DIR=1122                                                                                  |
|         |               |                                                                                                    |

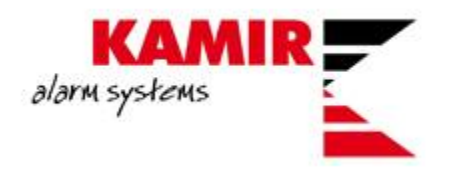

## Protegus aplikacija

Protegus aplikaciji možete pristupati preko mobilne aplikacije i preko web browsera.

Klikom na link započinjete sa registracijom na Protegus.

Nakon što ste se uspješno registrirali i potvrdili aktivacijski link kojeg ste dobili na e-mail dolazite do početnog ekrana:

| Dodati | <sup>sustav</sup> + | <u> </u>                                                                                     | Camir Test | ⊞ | \$ | 0 | B |
|--------|---------------------|----------------------------------------------------------------------------------------------|------------|---|----|---|---|
| _      |                     |                                                                                              |            |   |    |   |   |
|        | Sustavi             |                                                                                              |            |   | 0  |   |   |
|        |                     |                                                                                              |            |   |    |   |   |
|        |                     | Nema dodanog sustava<br>Molim Vas dodaire sustav pitiskom na tipku "Dodai novi sustav" isood |            |   |    |   |   |
|        |                     | + Dodati sustav                                                                              |            |   |    |   |   |

Važno je napomenuti da u ovom trenutku možete komunikator odspojiti sa računala te ga spojiti na alarmnu centralu.

Da bi dodali svoj komunikator, klikom na **Dodati sustav** otvarate prozor u kojeg upisujete IMEI uređaja (nalazi se na poleđini komunikatora):

| Dodati sustav |                                            |  |
|---------------|--------------------------------------------|--|
|               | IMEI *<br><u>801F1262Dxxx</u><br>Slijedeći |  |

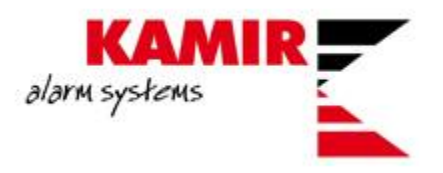

Sljedeće upisujete osnovne podatke sustava:

| Dodati sustav |                                                                         |  |
|---------------|-------------------------------------------------------------------------|--|
|               | All fields can be changed any time later<br>at system settings.<br>Name |  |
|               | Kamir test                                                              |  |
|               | Adresa<br>Kamir                                                         |  |
|               | Vremenska zona<br>Europe/Zagreb                                         |  |
|               | Slijedeći                                                               |  |

Klikom na Slijedeći završavate dodavanje uređaja:

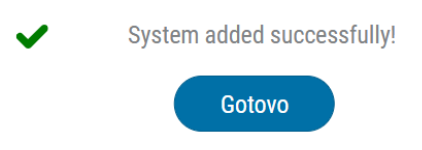

U web browseru se otvara početno sučelje sa kojega možete upravljati alarmnom centralom:

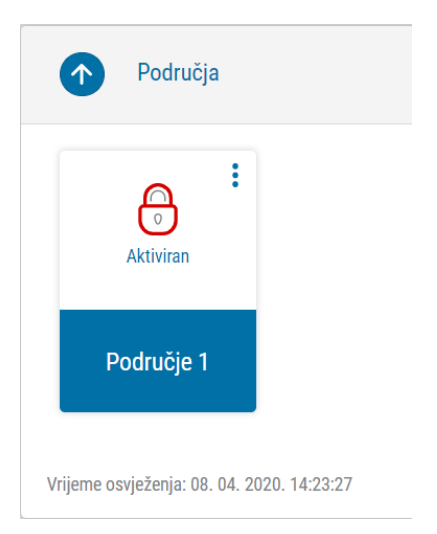

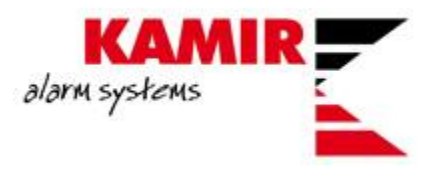

Da bi dodavali korisnike alarmog sustava potrebno je otići u **Postavke > Korisnici sustava**:

|   | ్రస్రి ు<br>Postavke                         | Ω | Korisnici sustava |   |
|---|----------------------------------------------|---|-------------------|---|
|   | Korisnici sustava                            |   |                   | 6 |
| D | Dodaj korisnika                              |   |                   | + |
| D | Kamir Test<br>KamirTestZG@gmail.com (Master) |   |                   |   |

Klikom na **Dodaj korisnika** otvarate novi prozor u kojem upisujete mail adresu registriranog korisnika te određujete sa kojom particijom sustava korisnik može upravljati:

| Dodavanje novog korisnika |                                                                          | Dodaj korisnika |
|---------------------------|--------------------------------------------------------------------------|-----------------|
|                           | Sustav: Kamir test<br>Email<br>zvonimir.soldo@kamir.hr<br>v Sva područja |                 |

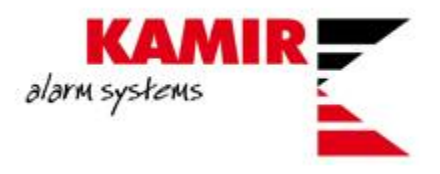

Korisnik, kojeg želite dodati u sustav, dobiva mail sa linkom na Protegus aplikaciju:

## Pozvani ste

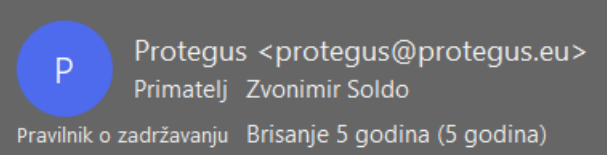

Pozvani ste u novi sustav "Kamir test".

Kliknite na link da biste ga vidjeti:

https://app.protegus.eu/system/view/62211

Odabrani korisnik klikom na link otvara svoju Protegus aplikaciju te započinje upravljanje aplikacijom.

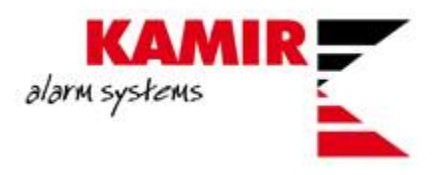

## Programiranje dojave na Enigma CDS

Da bi omogućili dojavu na Enigma CDS potrebno je znati IP adresu CDS-a, port po kojem propustate dojavu te protokol koji koristi navedeni CDS.

Protokoli :

- TRK za Trikdis dojavne centre
- DC-09\_2007 i DC-09\_2012 za univerzalne dojavne centre
- TL150 za SUR-GARD dojavne centre

| System settings   | CMS settings Settings                     |                               |  |
|-------------------|-------------------------------------------|-------------------------------|--|
| CMS reporting     | Primary channel                           | Parallel channel              |  |
| User reporting    | Communication type                        | Communication type Protegus - |  |
| Ethernet settings | Protocol DC-09_2012                       |                               |  |
| IN/OUT            | DC-09 encryption key 0123456789ABCDEF hex |                               |  |
| RS485 modules     | Domain or IP 212.39.xxx.xxx               |                               |  |
| Event summary     | Port 9999                                 |                               |  |
| Firmware          | TCP or UDP                                |                               |  |

Da bi mogli koristiti I dojavu na CDS I Protegus aplikaciju morate pod Parallel channel odabrati Protegus.

Nekoliko stavki konfigurirate pod **Settings**. Najbitnija **je Object in DC-09**, u kojem upisujete **Account** objekta koji vam je dan od strane CDS-a:

| CMS settings Settings    |              |       |       |                    |      |
|--------------------------|--------------|-------|-------|--------------------|------|
| Settings                 |              |       |       | DC-09 Settings     |      |
| Test period              | $\checkmark$ | 13 h  | 5 min | Object ID in DC-09 | 9934 |
| IP ping period           | $\checkmark$ | 0 min | 30 s  | DC-09 line No      | 1    |
| Backup reporting after   |              | 2     | fails | DC-09 receiver No. | 1    |
| Return from Backup after |              | 1 min | 30 s  |                    |      |
|                          |              |       |       |                    |      |
|                          |              |       |       |                    |      |
|                          |              |       |       | J                  |      |

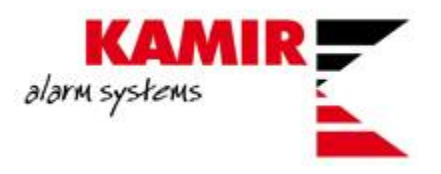

Nakon što ste odabrali Protegus kao **Parallel channel**, ako se vratite na **User Reporting** vidjet ćete da je kvačica sa **Enable connection** za Protegus nestala te poruku da je omogućena na CMS reporting:

| PROTEGUS Cloud             |                                             |
|----------------------------|---------------------------------------------|
|                            |                                             |
| PROTEGUS Cloud             |                                             |
| Enable connection          | Protegus already enabled in 'CMS reporting' |
| PROTEGUS Cloud access Code | •••••                                       |
|                            |                                             |